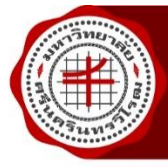

## การรายงานตัวเข้าเป็นนิสิต – TCAS3/กสพท

นิสิตที่สอบผ่านการคัดเลือกเข้าเป็นนิสิตระดับปริญญาตรี-ผ่านข้อเขียนและสัมภาษณ์ ให้ดำเนินการดังนี้

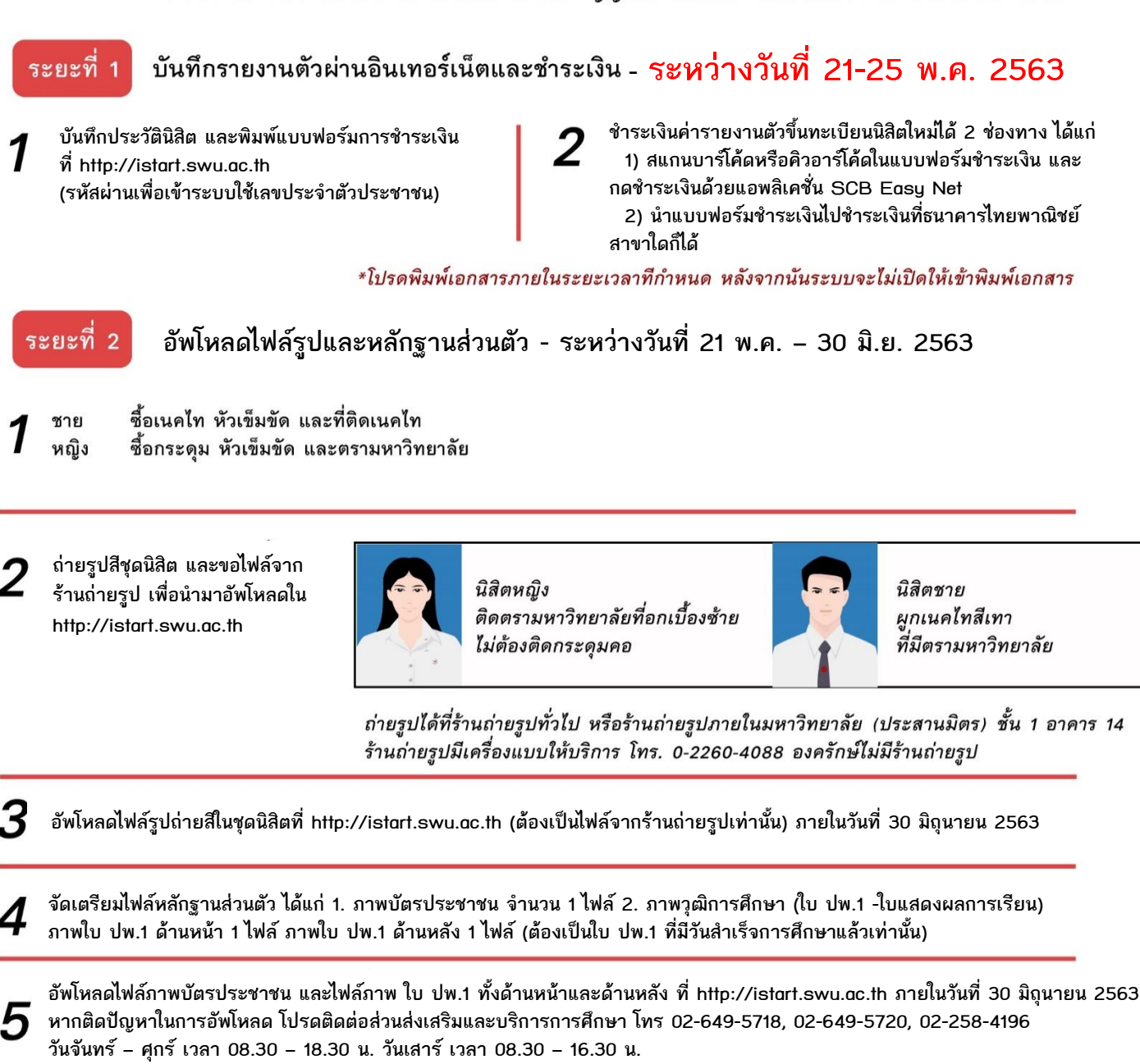

โมื่ออัพโหลดรูปถ่ายและหลักฐานส่วนตัวแล้ว ตรวจสอบผลการอัพโหลดรูปถ่ายและหลักฐานส่วนตัวที่ http://istart.swu.ac.th ภายหลังจากอัพโหลดแล้ว 15 วันทำการ หากผลการอัพโหลดไม่ผ่าน ให้อัพโหลดใหม่และตรวจสอบผลการอัพโหลดอีกครั้ง

## หมายเหตุ

- 1. ไฟล์รูปที่อัพโหลดต้องเป็นรูปในชุดนิสิตเท่านั้น โดยบัตรนิสิตจะได้รับเมื่อเปิดภาคเรียนแล้ว
- 2. ไฟล์ภาพวุฒิการศึกษา (ปพ.1) ให้ส่งสำเนาฉบับสมบูรณ์เท่านั้น (เอกสารที่มีวันสำเร็จการศึกษา)
- 3. นิสิตที่ได้รับทุนใดๆ ให้ชำระเงินไปก่อน โดยจะได้รับเงินคืนเมื่อเปิดภาคเรียนไปแล้ว
- 4. เมื่อรายงานตัว และชำระเงินค่าธรรมเนียมการศึกษาแล้ว มหาวิทยาลัยจะไม่คืนเงิน ไม่ว่ากรณีใดๆ ทั้งสิ้น
- การรับใบเสร็จรับเงินค่ารายงานตัว ให้นิสิตยื่นเอกสารแบบฟอร์มชำระเงินรายงานตัวผ่านธนาคารที่ชำระเงินที่ธนาคารไทยพาณิชย์แล้ว เพื่อขอรับใบเสร็จ หลังจากชำระเงินที่ธนาคารแล้ว 3 วันทำการ รับได้ที่ส่วนการคลัง ประสานมิตร ชั้น 2 อาคารสำนักงานอธิการบดี องครักษ์ ชั้น 1 อาคารอำนวยการ
- 6. นิสิตที่ต้องอยู่หอพัก ติดตามได้ที่เว็บไซต์สำนักงานบริหารกิจการหอพัก http://dorm.swu.ac.th หรือโทร 02-649-5000 ต่อ 21022 และ 02-649-5021
- 7. สอบถามรายละเอียดอื่นๆ เกี่ยวกับการรายงานตัวเป็นนิสิต ติดต่อส่วนส่งเสริมและบริการการศึกษา โทร 02-649-5718, 02-649-5720, 02-258-4196 หรือ E-mail มาที่ eds@q.swu.ac.th